## <u>Инструкция преподавателя для работы с Google G</u> <u>Suite</u> (система, привязанная к Школе)

- 1. Заходим на страницу Google.com
- 2. Нажимаем кнопку «Войти». Если уже есть какое-то другое имя, то необходимо нажать кнопку «Выйти»

| итать ОК                                       |       |          |           |
|------------------------------------------------|-------|----------|-----------|
|                                                | Почта | Картинки | <br>Войти |
|                                                |       |          | Δ         |
|                                                |       |          | Π.        |
|                                                |       |          |           |
| Google                                         |       |          |           |
| Oogle                                          |       |          |           |
|                                                |       |          |           |
|                                                |       |          |           |
| Поиск в Google Мне повезёт!                    |       |          |           |
| ы Google доступны на разных языках: українська |       |          |           |

3. Вводим логин. Логин – это адрес электронной почты «familia.io@mlsh.ru». Например, для Сидорова Ильи Олеговича: <u>sidorov.io@mlsh.ru</u>. Логины с правильным написанием Вам выданы

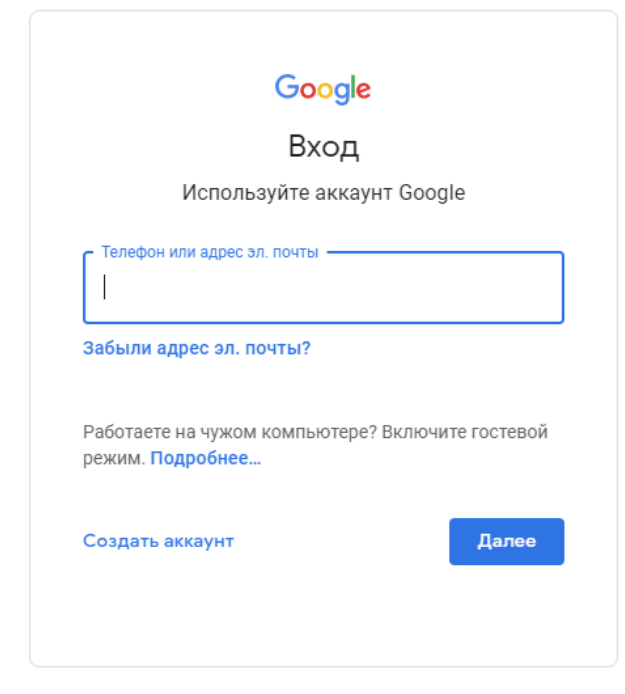

4. Вводим пароль – они Вам выданы. При первом входе Вам необходимо поменять пароль на свой.

|                  | Google     |       |
|------------------|------------|-------|
|                  | Test test  |       |
|                  |            |       |
| – Введите пароль |            |       |
|                  |            | Ø     |
|                  |            |       |
| Забыли паролы    | <b>b</b> ? | Далее |

- 5. Если Вы входите в систему в первый раз, то Вам необходимо изменить пароль на собственный с учетом всех требований безопасности:
- 6. Далее в верхнем правом углу нажимаем на точки

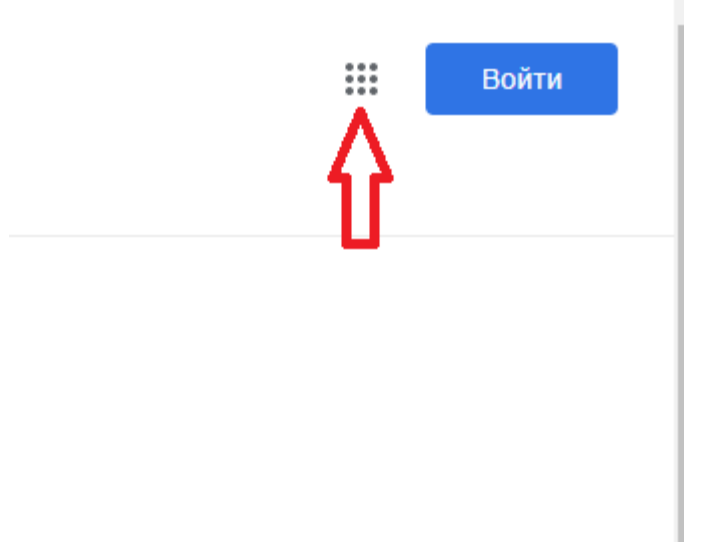

7. Выбираем «Почта»

### Поздравляю! Вы вошли в корпоративную систему!

8. Если еще раз нажать на точки (п.5), то увидите все доступные сервисы.

### 9. Вам нужен «Календарь»

| цный инст<br>о в офици | Аккаунт  | Почта                | Диск                |  |
|------------------------|----------|----------------------|---------------------|--|
|                        | Класс    | <b>Е</b><br>Документ | <b>Ш</b><br>Таблицы |  |
|                        | Презента | 31<br>Календарь      | (Q)<br>Chat         |  |
|                        | Google M | Сайты                | Контакты            |  |
|                        |          |                      |                     |  |

- 10. Теперь Вам необходимо заполнить Календарь трансляций.
  - Нажимаем на «Март 2020» или «Апрель 2020»

| ≡       | 25 Календарь     | Сегодня | < > | Март 2020 |
|---------|------------------|---------|-----|-----------|
| +       | <sup>чт</sup> 26 |         |     |           |
| GMT+10  |                  |         |     |           |
| 04:00 — |                  |         |     |           |

- Выбираем дату, когда у вас будут занятия, на примере – 30 марта. Нажимаем «+»

| ≡ 25   | Календарь | Сегодня | < | > | Март : |
|--------|-----------|---------|---|---|--------|
| + 🔩    |           |         |   |   |        |
| GMT+10 |           |         |   |   |        |
| 04:00  |           |         |   |   |        |
| 05:00  |           |         |   |   |        |
| 06:00  |           |         |   |   |        |

- Заполняем поле «Добавьте название» (например, Русский язык, 5М1) и время урока

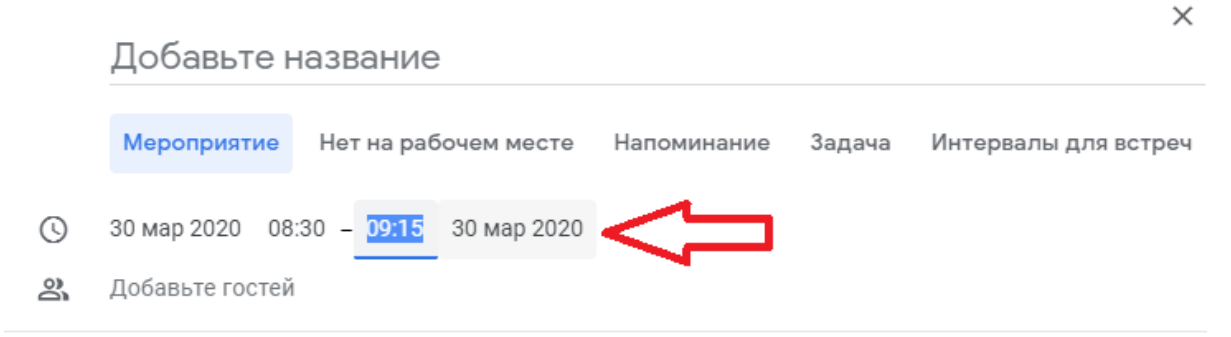

#### - Ниже нажимаем «Добавить видеоконференцию»

Укажите место проведения
Добавить видеоконференцию

#### 11. У Вас появится ссылка на Ваш урок

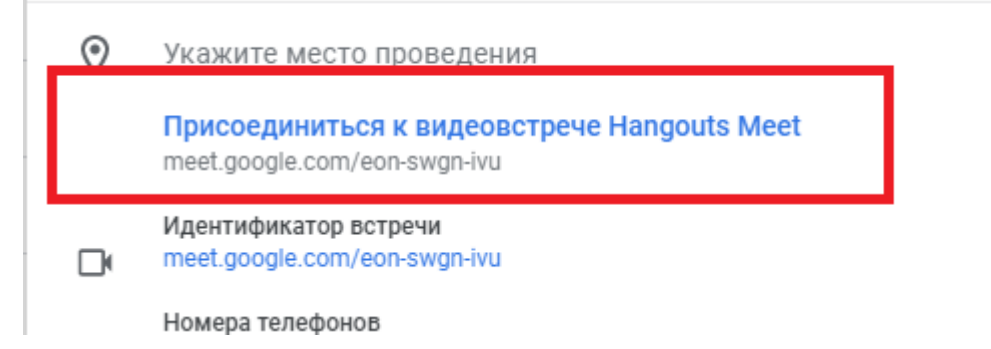

- 12. Эту ссылку необходимо скопировать в описание урока в расписании на сайте Dnevnik.ru.
- 13. Добавляете аналогично все Ваши уроки в Календарь и ссылки в расписание. Ссылки будут РАЗНЫЕ для каждого занятия!

## ТЕПЕРЬ ВЫ ГОТОВЫ К ТРАНСЛЯЦИЯМ!

- 14. Для запуска трансляции Вы заходите в систему (п.1-8)
- 15. В календаре Вы переходите на данные об уроке, видите ссылку на трансляцию, и переходите по ней.

# Проведение уроков

1. После входа в систему (п.14-15 Инструкции преподавателя для работы с Google G Suite) и переход по ссылке Вы увидите следующее окно:

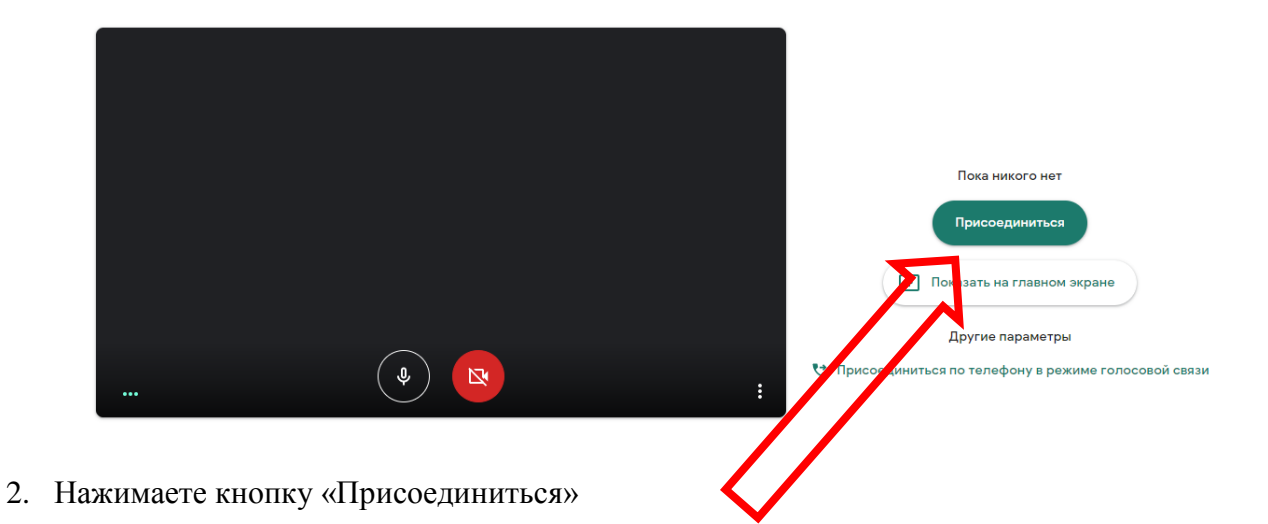

3. Вы можете отобразить весь Ваш рабочий стол

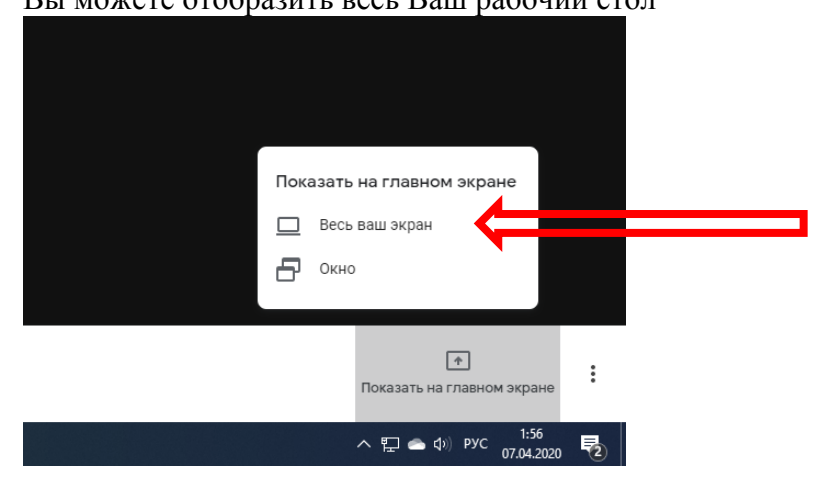

4. Или какое-либо конкретное окно

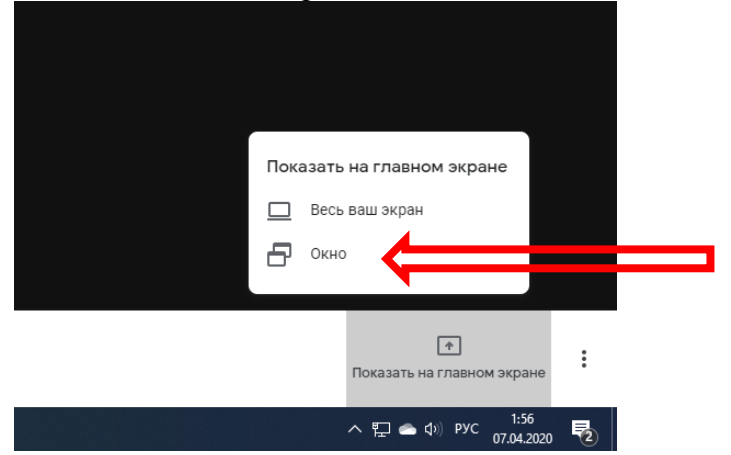

- 5. Откроется таблица со всеми активными окнами, Вы выбираете то, что хотите сделать видимым для учеников и нажимаете кнопку «Подключить» 🜀 Как записать ви, 🗴 | 🧲 Как включить и. 🗴 | 🧲 Как включить и. 🗴 | 🧲 Вход – Google A 🗴 | 🧲 презентация до 🗴 | 🧲 Как показывать 🗴 | 🔛 Почта Mail.ru 🛛 🗴 | 👹 Подача заявле Откройте доступ к окну приложения Приложение "Chrome" хочет предо le.com доступ к вашему экрану. Выберите что можно показать. T. 🗿 Meet – ysv-wuqc-noi -... Инструкция препода Untitled\* - Paint 3D Aller Aller District ( <mark>-</mark> 1 O Lonely Star — Oh Wond... 🐂 Проводник Поделиться Отмена  $\square$
- 6. После этого действия в списке участников появится дополнительный участник с Вашим выбранным окном
  - đ  $\times$ G google g suite na 🗙 + h 2 : ŵ 🔳 Чат 😫 Участники (2) 🐣 Добавить Яглинский Вя Найти 🔻 в Вячеслав Яглинский (вы) Заменить Выделить актирование +•• Вячеслав Яглинский (показ...
- 7. Ученики могут выбрать его для просмотра изображения. <u>ВНИМАНИЕ! Если ваша камера включена, участники будут видеть Ваше</u> <u>видео, даже когда Вы будете показывать им свой экран</u>

- 8. Для прекращения показа окна или рабочего стола необходимо нажать кнопку «Остановить».
- 9. При нажатии на значок Вы увидите следующее меню:

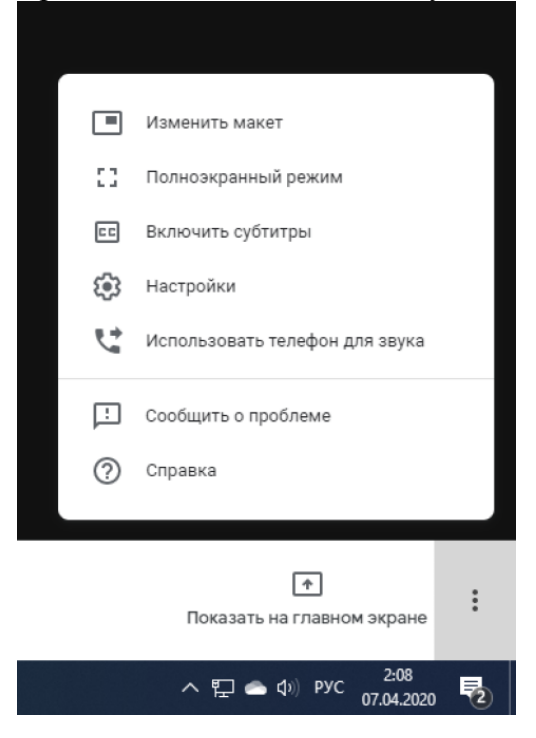

- 10. При нажатии на пункт «Изменить макет» Вы можете выбрать как будут размещены значки участников.
- 11. Если в правом верхнем углу нажать кнопку «Участники», то Вы увидите подключенных в данный момент учеников

| 🖿 🖈 📕 急 🔮 🛛 🚯 🗄         |  |
|-------------------------|--|
| 😩 Участники (1) 🗐 Чат   |  |
| <b>2+</b> Добавить      |  |
| Вячеслав Яглинский (вы) |  |
|                         |  |
|                         |  |
|                         |  |

- 12. Здесь Вы можете отключить микрофон другим участникам, исключить из видеокомнаты либо закрепить для отображения на экране
- 13. Также здесь доступен Чат, в котором все участники могут вести переписку.